## 《慧企飞AI 使用教程》

# 1、注册登录(https://www.osaigc.cn)

| 任务助理 | 文档助手 | 行业工具  | 企业知识库 | 办公必备 🗸 |                      |       |  |
|------|------|-------|-------|--------|----------------------|-------|--|
|      |      |       |       |        |                      |       |  |
|      |      |       | in    |        |                      |       |  |
|      | 2    | 6     |       |        |                      |       |  |
|      |      |       |       |        | +86 请输入手机号           |       |  |
|      | 101  |       |       |        | □ 请输入密码              | ø     |  |
|      |      |       |       |        | 手机验证码登录              | 忘记密码? |  |
|      | 用    | AI) 来 | 创造无网  | 民可能    | <u>₩</u>             |       |  |
|      |      |       |       |        | 登录即代表同意《用户协议》和《隐私政策》 | 注册新账号 |  |

### 2、绑定公司

| - 加速 (1997) 一部の時間のである。                      | 企业知识库 力公必备 ∨                                                                       |                    | Henry 🔔 在线窗题 🖏                                            |
|---------------------------------------------|------------------------------------------------------------------------------------|--------------------|-----------------------------------------------------------|
| 下午好 🖑                                       | 你的时间用在事实果的地方 所属企业:青藤网络科技 (无锡) 引                                                    | 跟公司 士务列表           | 返回任务首页                                                    |
| 待处理任务 待审阅任务 已完成任务                           | 我下发的任务                                                                             | 11<br>20           | 編辑<br>徐金宇处理一下B大区今年年终总结会议<br>24-02-26 16:09:59    1条对话     |
|                                             | 点击这两个位置进入公新注册账户这里显示                                                                | 司管理<br>皆未绑定'    20 | <b>编辑</b><br>徐金宇去处理一下A大区客户纠纷<br>24-02-26 15:38:51    1条对话 |
| ⑦ 青 基 集 图 任务助理 文档助手 行业                      | □具 企业知识库 办公必备 ✔                                                                    | te:                | 大小田型Iolitas 祖子・Abarting comm                              |
| <b>Henry</b><br>UID:49903<br>账号:17671793222 | 这里会有一个添加公司选项                                                                       | <b>俄</b> 企业信息      | 第三方应用 积分账单 收藏夹                                            |
| 个人基本信息                                      | LOGO上传后会替换系统的log                                                                   | O<br>公司部门信息        | ③ 添加部门                                                    |
| 姓名:徐金宇<br>所属師门职务:公司内部-总经理                   |                                                                                    | 外部客户 (0人)          |                                                           |
| 综合KPI指标:100<br>客户满意度:100                    | ALLINGS (ANNY - 1000 / 2000)<br>公司名: 青藤岡給科技 (无锡) 有限公司<br>企場代码: 9420104MA4KP6I   4P | 外部供应商(0人)          | ∠ 编辑                                                      |
| 总下达任务: <b>2</b>                             | 地址:无锡市锡山区安镇街道丹山路78号锡东创融大厦A座302-51                                                  | 公司内部 (7人)          | △ 编辑 🗍 删除                                                 |

## 3、添加部门

| ▶ <b>↑ 林 井 田</b> 任务助理 文档助手 行业工              | 貝 企业知识库 劳公必备 ¥                     | 🍪 Henry 🔺 在线套服 🕸    |
|---------------------------------------------|------------------------------------|---------------------|
| <b>Henry</b><br>UID:49903<br>账号:17671793222 | 添加部门 ×<br>在这里添加部门,如果是一级部门,则不需要选择上级 | 企业值息 第三方应用 积分推单 收藏夹 |
| 个人基本信息                                      | 部门资料                               | ]信息 ③ 添加部(1)        |
| 姓名:徐金宇<br>所属的门职务:公司内部-总经理                   | 取消 副认 计部客户                         | (0人) 《編編 ① 删除       |
| 综合KPr揩标:100                                 | 公司名: 青藤网络科技 (无锡)有限公司 外部供应          | 商 (0人)              |

## 4、添加员工

| 所周期 JRK务: 221<br>综合KPH指标: 100<br>客户满意度: 100 | 司内部。最终地     |      | 企业积分余额:11<br>公司名:青藤网络 | 3464 充值<br>科技 (无锡) 有限公司 |               | 外部供应商 (0人) |           |     |                     |                                    |  |
|---------------------------------------------|-------------|------|-----------------------|-------------------------|---------------|------------|-----------|-----|---------------------|------------------------------------|--|
| 总下达任务:2                                     |             |      | 添加成员                  |                         |               | ×          | 公司内部 (7人) |     | 2                   | 编辑 ① 删除                            |  |
| 总处理任务:5                                     |             |      |                       |                         |               |            |           |     |                     |                                    |  |
| 平均处理时长: 345                                 | 51          |      | 选择部门                  |                         |               | V          |           |     |                     |                                    |  |
| 积分消耗: 112286                                |             |      | 成员手机号 账号              |                         |               |            |           |     |                     |                                    |  |
| 注册时间:2023-12                                | 2-01 12:08  |      | 姓名                    |                         |               |            |           |     |                     |                                    |  |
| 公司成员信息                                      | 外部客户信息      |      | 职位                    |                         |               |            |           |     |                     |                                    |  |
| 公司成员信息                                      |             |      | 是否管理员:                | 这里添加员工账号                | 和设置管理员        |            |           |     |                     | ⊙ 添加成员                             |  |
| UID Q                                       | <b>姓名</b> Q | 部门   | *注意: 如果手机号未注          | 主册会默认注册,默认密码)           | 5: 'A'+手机号后6位 |            | KPI评分 🝦   | 总处理 | 操作                  | 操作                                 |  |
| 2                                           | 张三          | 公司内部 |                       |                         | 取消            | ៖រ.        | )         | 0   | ∠ 编辑                |                                    |  |
| 3                                           | 李四          | 公司内部 | 律师                    | 18203673730             | 0             | 100        | )         | 0   | ∠ 編輯                |                                    |  |
| 6                                           | 補管理员 王五     | 公司内部 | 销售总监                  | 15922827223             | 0             | 100        | )         | 0   | <b>∠ 编辑</b><br>激活 \ | © ≝⊯<br>Windows                    |  |
| 4                                           | 辅管理员 小红     | 公司内部 | 职员                    | 15261593499             | 0             | 100        | )         | 0   | (1511)()<br>《编辑     | 当"入 <del>激活 Win</del> dow:<br>C 囲除 |  |

#### 5、指令任务系统

|                                                                                                    | /                                    | 🌑 Henry 🌲 在线窗服 😫                                             | ¢   |
|----------------------------------------------------------------------------------------------------|--------------------------------------|--------------------------------------------------------------|-----|
|                                                                                                    | 这个地方可以切换调                            | 出'小工具'                                                       |     |
| 下午好會                                                                                                    |                                      | 返回任务首页                                                       |     |
| 记得多喝水琪,我可以帮你轻松获取各类信息和辅助创作,让你的时间用在重宝贵的地方<br>                                                                                                    |                                      | 编辑<br>让徐金宇处理一下B大区今年年终总结会议                                    |     |
|                                                                                                    | 这里可以查看当前收到的任务                        | 2024-02-26 16:09:59 1条对话                                     |     |
| XU車へんとう「+150         XU車へんとう(+1-500-51-52)X           東源:後金宇         東源:後金宇           2024-02-26 15:38         2024-02-26 16:11           C 移文         √ 完成           ○ 崩息         C 移文 |                                      | 《编章》<br>让徐金宇去处理一下A大区客户纠纷<br>2024-02-26 15:38:51 1条对话         |     |
|                                                                                                    |                                      | 提交代码到gitee 提示: Aborting comm<br>2024-02-23 13:24:06 15条对话    | I   |
| 这里可以切换到指令形态。向员工下达指令                                                                                                    |                                      | (function(){ try{ let tn = ";<br>2024-02-23 11:51:47    2条对话 |     |
| ● 回信理证 展型3.5 (5時分) 根型:4.0 (40時分) 透择关联知识库 ∨ 没有知<br>请能入你的问题 (Enter 发送消息大模型选择 <sub>了)</sub>                                                                                                | <sup>IIIII#7 去创建</sup> 这里可以创建知识库和选择新 | 口口店问答         編編           2024-02-22 10:54:23         2条对话  | ł   |
|                                                                                                    | <b>业按住说话</b> 发送                      | 清空所有任务会任<br>成以古Windows<br>转至即"设置"以激活Win                      | ndo |

#### 6、智能办公系统

6.1 文档助手

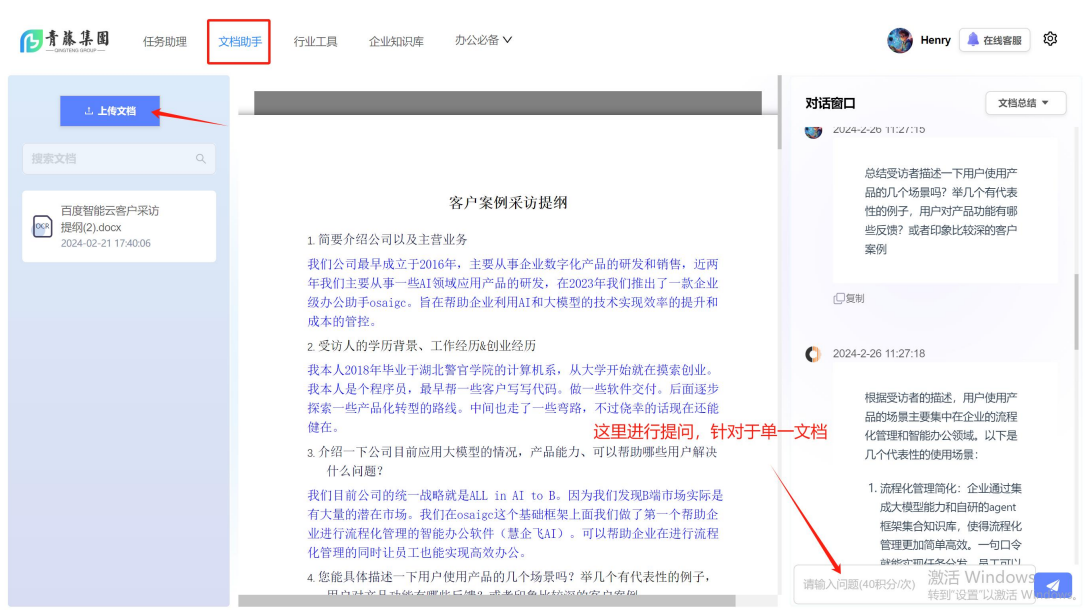

苏ICP备2023040797号 🧧 苏公网安备32020502001070 ( ©2023-2024 copyright of osaigc.com

#### 6.2 行业 Agent 工具

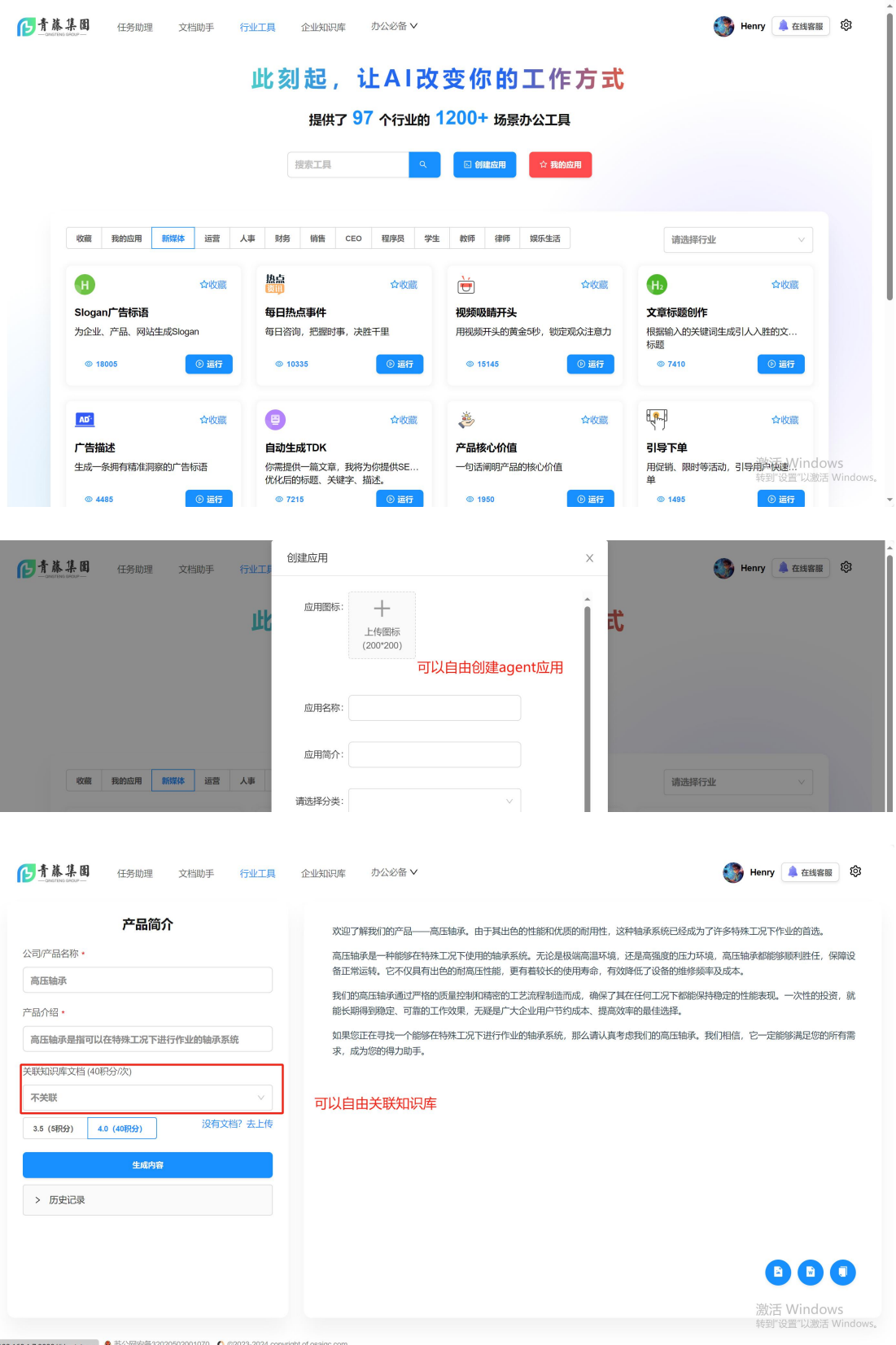

192.168.1.7:8080/#/gptstore ●苏公网安备32020502001070 🔇 ©2023-2024 copyright of osaigc.com

#### 6.3 企业知识库系统

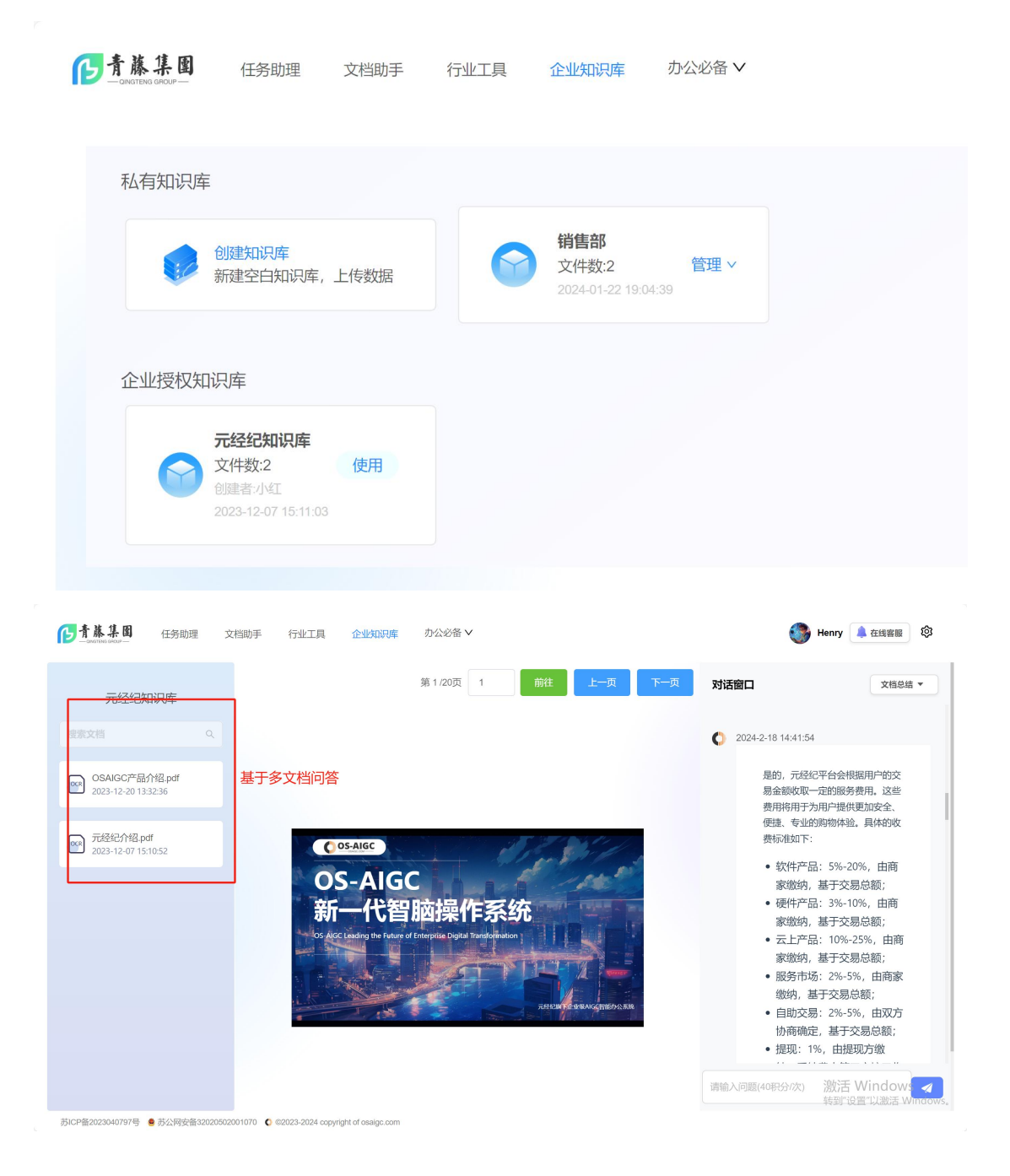

### 6.4 思维导图生成

| 青藤集團 任务助理 文档助手                                                                        | 行业工具 企业知识库 办公必备 >                                                 | 🎒 Henry 🔔 在线客服 🕸                                                         |
|---------------------------------------------------------------------------------------|-------------------------------------------------------------------|--------------------------------------------------------------------------|
|                                                                                       | 思维导图,可以根据主题或者知识库文档生成思维导图。支持在线编                                    | 辑、多主题选择                                                                  |
| <b>俞入标题</b><br>输入您要生成的内容,如"明朝简史"                                                      |                                                                   | 日     日     日     土       新建     打开     另存为     号入     号出                |
| e联文档(40积分/次)                                                                          | - 计算机系生业,从大学开始需试验业2 爱访人需要                                         | - 成立于2016年,当<br>- 近两年主要胡发A                                               |
| 百度智能云客户采访提纲(2).docx > 没有文档? 去上传                                                       | 多业多户较多,解决大量多户际原他告诉多<br>                                           | - 3. 公司大模型应用情况 - 战略ALL in / - 线略ALL in / - 集成大模型                         |
| 开始生成<br>第一点由生地后大概要要1-2分钟生成,简献、输出,调新心等待,不<br>图此<br>15成的内容                              |                                                                   | - 初支: 村<br>- 5. 产品开发指跟和时间线<br>- 2023年3                                   |
| # 受访者问题与观点总结<br>## 1. 公司及业务介绍<br>### - 成立于2016年, 主要从事企业数字化                            | <ul> <li>☆ 文心-並認合国内市场和中文決選</li> <li>主題 新建用多家大集型运行副式的评估</li> </ul> | - 7. 对千帆AI原生应用商店的看法                                                      |
| 产品的研发和销售<br>###近两年主要研发AI领域应用产品,推<br>出osaigc办公助手<br>#2.受访入背景<br>### - 计算机系毕业,从大学开始尝试创业 | 読     線       結构     線                                            | 9. 百度大模型在产品中的应用 - 生9 - 注9 - 6 - 6 - 6 - 6 - 6 - 6 - 6 - 6 - 6 -          |
| ### - 程序员出身,曾交付软件和产品化转<br>型路线探索                                                       | ● - 昭巳、人才、 忠彦等万面設地点 12 面临的钥匙<br>等数 704 节点 38                      | - 11. 关键话景和大概型作用 - 企业例<br>2 记 题 波活 \&0in%dows 新<br>结构的图 2 计 激活 \\Windows |
| > 历史记录                                                                                |                                                                   | TOPS OLL PADATE WITCHW                                                   |

### 6.5 PPT 生成

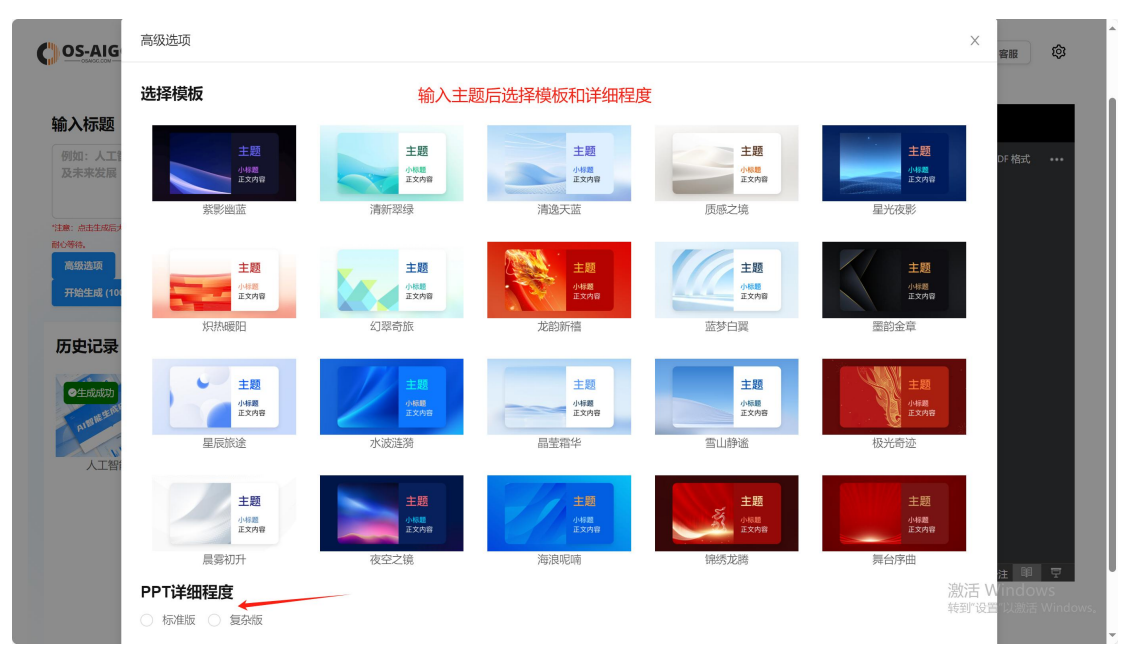

| 输入标题                                                             | ₽≝ {webappshort} |                                                                                 |                                                                                                    |                                           |                                              |                             |         |
|------------------------------------------------------------------|------------------|---------------------------------------------------------------------------------|----------------------------------------------------------------------------------------------------|-------------------------------------------|----------------------------------------------|-----------------------------|---------|
| 例如:人工智能产业结构<br>及未来发展                                             |                  |                                                                                 | [] 下载                                                                                                    | 🗥 保存到 (onedrive)                          | 🖵 开始放映幻灯片                                    | 🖶 打印为 PDF 格式                |         |
| 注意: 点击生成后大概需要2-6分钟生成,请<br>耐心等待.<br>高级违项<br>开始生成 (100积分/次)        | # <u>-</u>       | 级大纲:主题背景:                                                                       | <b>介绍</b><br>第1-10%()灯片<br>第11-20%()灯片                                                                                                    |                                           |                                              |                             |         |
| 历史记录<br>の世報のの「そ下初977<br>の世界のの「そ下初977<br>の世界のの「そ下初977<br>人工智能产业发展 |                  | 人工智能的发展历程<br>人工智能从20世纪50年代开始<br>萌芽,经历了几次起伏、到21<br>世纪初进入快速发展阶段,现<br>在正逐渐渗透到给行备业。 | 2: \$30(); 21<br>22: \$30(); 22<br>23: \$30(); 23<br>24: \$30(); 24<br>25: \$30(); 24<br>25: \$30(); 25<br>26: \$30(); 25<br>26: \$30(); 26<br>27: \$30(); 26<br>26: \$30(); 26<br>26: | 大工智能的 人工智能未来結果 ,应用领域将更 时也需要我们关<br>的社会影响和化 | 未来展望<br>会更加智能化<br>助DUF泛,但同<br>注其可能带来<br>週问题。 |                             |         |
|                                                                  |                  |                                                                                 | 30: 紀灯片 30<br>第 31 - 40 张幻灯片<br>第 41 - 50 张幻灯片<br>第 51 - 60 张幻灯片<br>第 61 - 70 张幻灯片                                                                                                    |                                           |                                              |                             |         |
|                                                                  |                  |                                                                                 | 第 21 张幻灯片,共 70 张                                                                                                    |                                           | 帮助政进                                         | eoffice 拿 备注 單<br>激活 Windov |         |
|                                                                  |                  | 支持最多生质                                                                          | 成100页超详细PPT                                                                                                    |                                           |                                              | 我到 以且 以激活                   | **1100\ |

#### 6.5 AI 写作

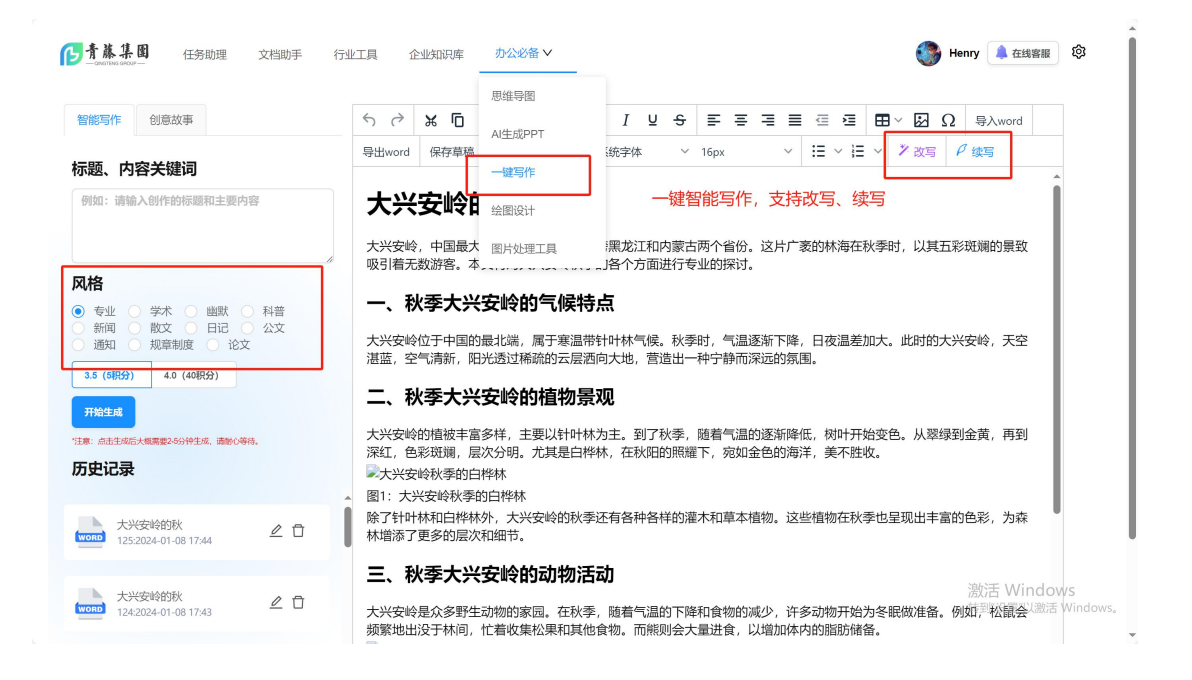

### 6.6 AI 绘图及图片处理工具

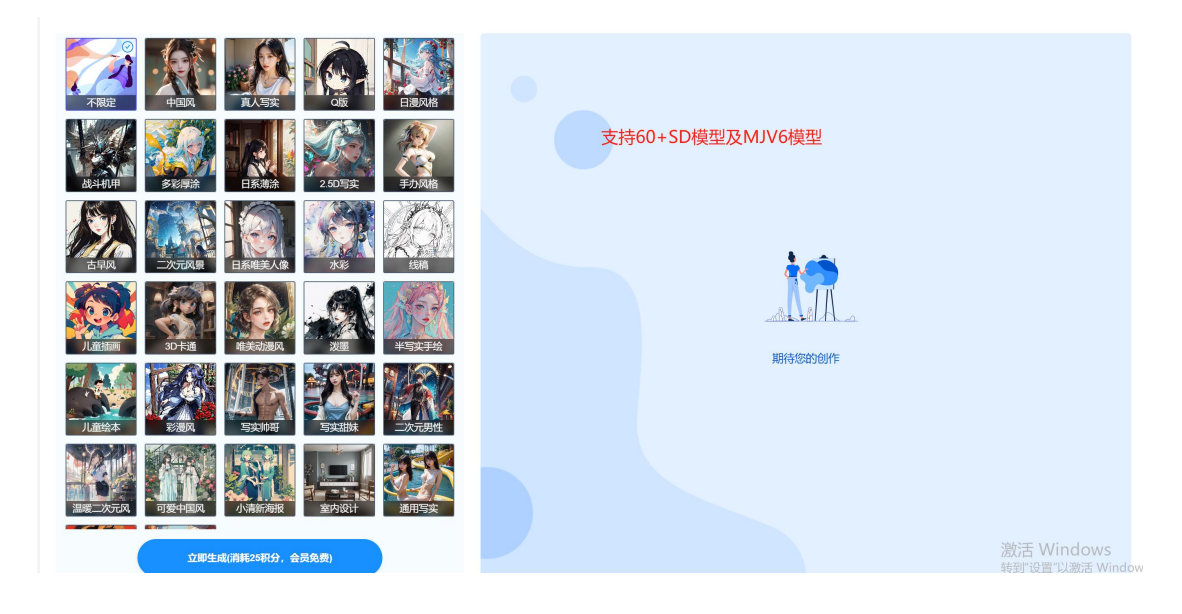

## 7、第三方客服系统

|       | UID:49903<br>咪号:17671793222 |            |                       |                           |       |                        | <b>金业信息</b>                                                                               | 第三方应用 | 积分账单             | 收藏夹  |
|-------|-----------------------------|------------|-----------------------|---------------------------|-------|------------------------|-------------------------------------------------------------------------------------------|-------|------------------|------|
|       |                             |            |                       |                           |       |                        |                                                                                           |       |                  |      |
| 添加第三方 | 5服务Rboot(企微\钉钉              | [\H5\JS)   |                       | <ul> <li>添加Rbc</li> </ul> |       |                        |                                                                                           |       |                  |      |
| ID    | Rboot名称                     | 剩余<br>积分 ♥ | 消耗<br>积分 <sup>令</sup> | 类型                        | 适配器名称 | token                  | API/URL/JS代码                                                                              | 操作    | 操作               | 操作   |
| 7     | 钉钉客服                        | 1440       | 680                   | •                         | 钉钉    | 056450VX\/f0w          | https://www.osaigc.cn/rboot?<br>t=o:                                                      | ≔ 详情  | ∠ 編組             |      |
| 5     | 慧企飞AI客服                     | 1000       | 0                     |                           | JS嵌入  | 79trzioDMoAve<br>n9TjL | <script<br>src='https://www.osaigc.cn/im<br/>ver.min.js' data-chat-<br/>toker</script<br> | ≔ 详情  | ∠ 編編             | 1 删除 |
| 2     | 棠果科技                        | 920        | 1183                  | Q                         | 企业微信  | Warran in a s          | https://www.osaigc.cn/rboot?<br>t=Wmxgz1HVyFX6iA3                                         | □ 详情  | ∠ 编辑             | 1 删除 |
| 8     | 钉钉客服                        | 880        | 520                   | 0                         | 钉钉    | aKPC                   | https://www.osaigc.cn/rboot?<br>t=zYTopx2B5v8ndaKPGZMVOS                                  | □ 详情  | 激活 Win<br>转到设置"以 |      |

第三客服配置

|                                                   | <b>Henry</b><br>UID:49903<br>账号:17671793222 |            |          |     |       | ❷ 获取成功                                  | <b>金业信息</b>                                                                                   | 第三方应用 | 积分账单          | 收藏夹                     |
|---------------------------------------------------|---------------------------------------------|------------|----------|-----|-------|-----------------------------------------|-----------------------------------------------------------------------------------------------|-------|---------------|-------------------------|
| 添加第三方服务Rboot(企微钉钉\H5US) 支持企微、钉钉、H5和JS嵌入 ◎ 添加Rboot |                                             |            |          |     |       |                                         |                                                                                               |       |               | 忝加Rboot                 |
| ID                                                | Rboot名称                                     | 剰余<br>积分 ◆ | 消耗<br>积分 | 类型  | 适配器名称 | token                                   | API/URL/JS代码                                                                                  | 操作    | 操作            | 操作                      |
| 7                                                 | 钉钉答服                                        | 1440       | 680      | 0   | 钉钉    | 050=                                    | https://www.osaigc.cn/rboot?<br>t=os645C                                                      | 三 详情  | ∠ 編辑          | ▲ 副除                    |
| 5                                                 | 慧企飞AI客服                                     | 1000       | 0        | (1) | JS嵌入  | Z <sup>₽+</sup> . /4<br>⊂ 1             | <script<br>src='https://www.osaigc.cn/im<br/>ver.min.js' data-chat-<br/>token='ZF</script<br> | ≔ 详情  | <u>∠</u> 編辑   | 0 删除                    |
| 2                                                 | 棠果科技                                        | 920        | 1183     | Q   | 企业微信  | N A A A A A A A A A A A A A A A A A A A | https://www.osaigc.cn/rboot?                                                                  | ⊟ 详情  | ∠ 编辑          | 0 删除                    |
| 6                                                 | 元经纪智能客服                                     | 220        | 2147     | 5   | H5网页  | 5y/ °fbJx<br>qln7                       | https://www.osaigc.cn/im_serv<br>t=5yAjC wE                                                   | Ⅲ 详情  | 激活 Win<br>装置型 | <b>Dente</b><br>Midows. |

效果展示:

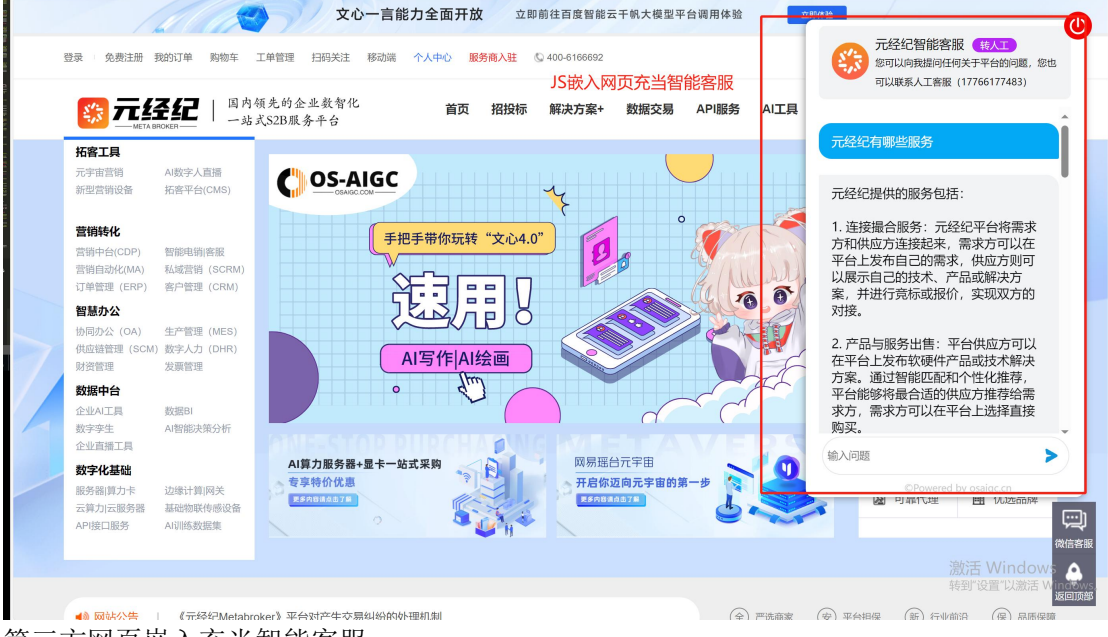

第三方网页嵌入充当智能客服

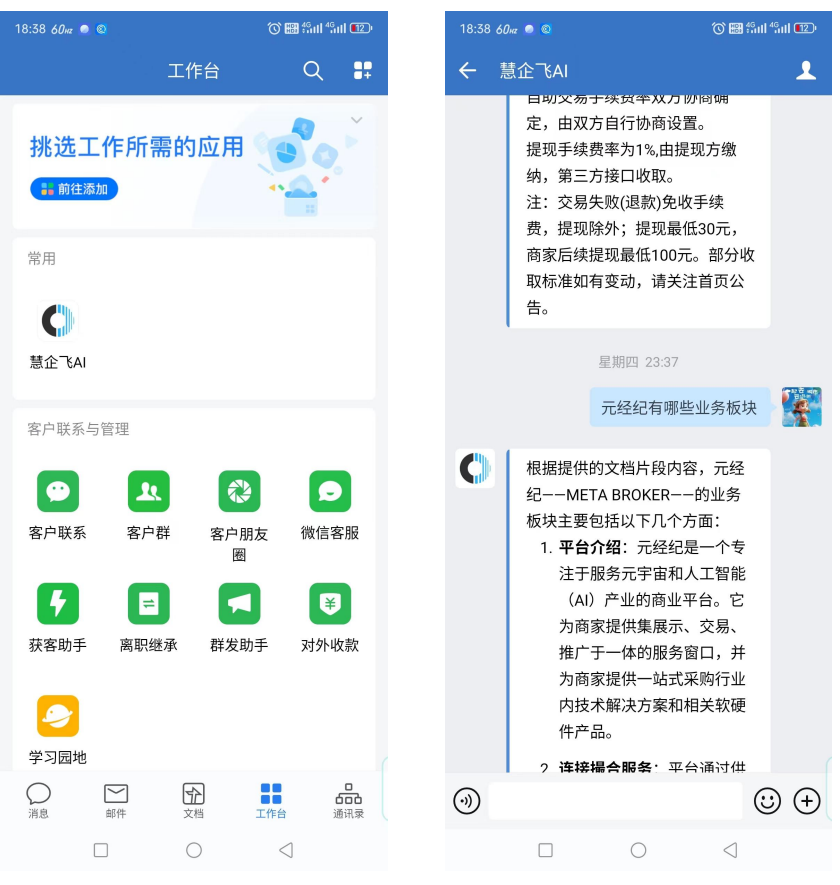

接入企业微信

接入钉钉

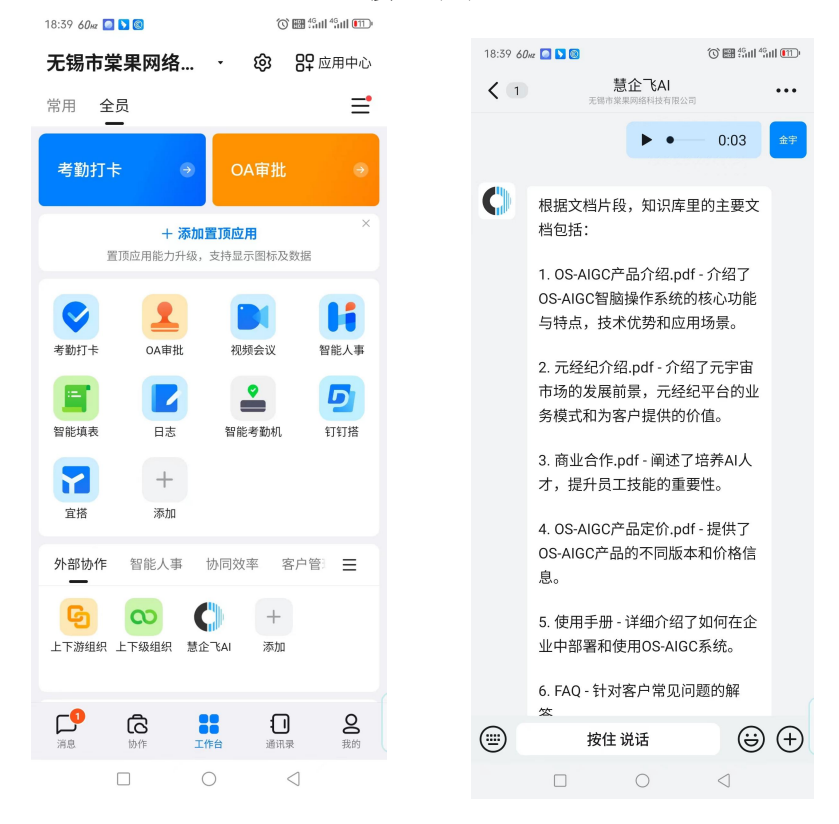